1. Нужен JDBC драйвер для Firebird 3, например, отсюда:

https://firebirdsql.org/en/jdbc-driver/#jaybird3 (Jaybird-3.0.12-JDK\_1.8.zip

- 2. Распаковываем архив в любую папку без кириллицы в пути
- 3. В DataGrip выбираем **File->New->Driver**, указываем имя драйвера
- 4. Указываем путь к файлу **jaybird-full-3.0.12.jar**
- 5. Выбираем класс FBDriver. Должно получиться так:

| Data Sources and Drivers |                  |                                    | ×            |  |  |
|--------------------------|------------------|------------------------------------|--------------|--|--|
| Data Sources Drivers     | Name:            | Firebird 2022                      |              |  |  |
| + - <b>⊡</b> ← →         | Commont          | 7                                  |              |  |  |
| User Drivers             | comment.         | ×                                  |              |  |  |
| Firebird                 | General Optic    | ons Advanced                       |              |  |  |
| Firebird 2022            | Class: ord f     | firebirdsol idbc EBDriver          | •            |  |  |
| Complete Support         | Class. Org.i     |                                    |              |  |  |
| 💫 Amazon Aurora MySQL    | Driver Files     |                                    |              |  |  |
| 🕼 Amazon Redshift        | + -              |                                    |              |  |  |
| Apache Cassandra         | D:\Driver        | D:\Drivers\jaybird-full-3.0.12.jar |              |  |  |
| Apache Derby (Embedded)  |                  |                                    |              |  |  |
| 🔊 Apache Derby (Remote)  |                  | Файл                               |              |  |  |
| 😻 Apache Hive            | URL templates    |                                    |              |  |  |
| 🗥 Azure SQL Database     | + - A V          |                                    |              |  |  |
| ClickHouse               |                  |                                    |              |  |  |
| Couchbase Query          | No URL templates |                                    |              |  |  |
| X Exasol                 |                  |                                    |              |  |  |
| Google BigQuery          |                  |                                    |              |  |  |
| © Greenplum              | Create Data S    | ource                              | ¢            |  |  |
| ?                        |                  | ок                                 | Cancel Apply |  |  |

## 6. Нажимаем Ок и создаем новый источник данных: File->New->Data Source

| DG   | <u>F</u> ile <u>E</u> dit <u>V</u> iew <u>N</u> avigate <u>C</u> oo | de <u>R</u> efactor R <u>un</u> <u>T</u> ools <u>G</u> it <u>W</u> indow <u>H</u> elp | default - console_1 [zalevsky                                      |  |
|------|---------------------------------------------------------------------|---------------------------------------------------------------------------------------|--------------------------------------------------------------------|--|
|      | <u>N</u> ew                                                         | Project                                                                               |                                                                    |  |
| ωſ   | 🖕 <u>O</u> pen                                                      | 🔩 SQL File                                                                            | onsole [WH NEW] × 🤇                                                |  |
| abas | Save As Ctrl+                                                       | +Shift+S 🖆 Scratch File Ctrl+Alt+Shift+Inser                                          |                                                                    |  |
| Dat  | Open <u>R</u> ecent                                                 | Data Source                                                                           | Recent                                                             |  |
|      | Close Project                                                       | DDL Data Source                                                                       | <ul> <li>SQLite</li> <li>Firebird</li> <li>User Drivers</li> </ul> |  |
|      | Rename Project                                                      | Data Source from URL                                                                  |                                                                    |  |
|      | Attach Directory to Project                                         | 🗁 Data Source from Path                                                               |                                                                    |  |
|      | ✗ Settings Ctr                                                      | rl+Alt+S 🔲 Driver and Data Source                                                     | Eirebird 2022                                                      |  |
|      | 🌮 Data Sources Ctrl+Alt+                                            | +Shift+S 🔲 Driver                                                                     | Complete Support                                                   |  |
|      | File Properties                                                     | •                                                                                     | Z 順 Amazon Redshift                                                |  |
|      | Local <u>H</u> istory                                               | ▶ 2                                                                                   | 3 🦈 Apache Cassandra                                               |  |
|      | R Save All                                                          | Ctrl+S                                                                                | Apache Derby                                                       |  |

7. Настраиваем доступ к БД, указав имя соединения, логин, пароль и путь к файлу с базой. Внимательно вносите данные с учетом номера группы!

| Data Sources and Drivers |                                                                                                    | ×        |
|--------------------------|----------------------------------------------------------------------------------------------------|----------|
| Data Sources Drivers     | Name: Employee 2022                                                                                                    |          |
| +, – 盾 ∦ ビ ← →           | Comment:                                                                                                    |          |
| Project Data Sources     |                                                                                                    |          |
| Employee                 | General Options SSH/SSL Schemas Advanced                                                                                                    |          |
| Employee 2022            | Connection type: URL only Driver: Firebird 2022                                                                                                    |          |
| SQLite - data.db         | Логин                                                                                                    |          |
| WH_NEW                   | User: FIIT3_8                                                                                                    |          |
| 2 zalevsky               | Password: <hidden> Save: Forever</hidden>                                                                                                    | •        |
| Problems 1               | URL: jdbc:firebirdsql://class.mmcs.sfedu.ru//firebird/data/38/employee.fdb                                                                                        | ××       |
|                          | Два слэша!                                                                                                    |          |
| S                        | ucceeded Copy<br>BMS: Firebird 3.0 (ver. LI-V3.0.10.33601)<br>ase sensitivity: plain=upper, delimited=exact<br>tivere laybird ICA/IDBC driver (ver. 3.0. IDBC4.3) |          |
| F                        | ing: 142 ms (keep-alive query results in error) BDriver' not found. (view)                                                                                        | $\times$ |
|                          | Test Connection V Firebird 3.0                                                                                                    | 5        |
| ?                        | OK Cancel                                                                                                    | Apply    |

## Образец строки соединения

jdbc:firebirdsql://class.mmcs.sfedu.ru//firebird/data/38/employee.fdb

- 8. Проверьте соединения с помощью Test Connection.
- 9. Если все в порядке, нажмите Ок и проверьте доступность базы:

| 1 🗸 | ∣s <mark>e</mark> lect * |              |                  |               |            |          |            |              | ~  |
|-----|--------------------------|--------------|------------------|---------------|------------|----------|------------|--------------|----|
| 2   | from EMPL                | OYEE         |                  |               |            |          |            |              |    |
|     |                          |              |                  |               |            |          |            |              |    |
|     |                          |              |                  |               |            |          |            |              |    |
|     |                          |              |                  |               |            |          |            |              |    |
|     |                          |              |                  |               |            |          |            |              |    |
|     |                          |              |                  |               |            |          |            |              |    |
|     |                          |              |                  |               |            |          |            |              |    |
|     |                          |              |                  |               |            |          |            | \$           | _  |
|     | Output EMPLOYEE          | ×            |                  |               |            |          |            |              |    |
| <   | < 42 rows ~ > >          | G 🔳 🕂 – 5 @  | Tx: Auto 🗸 🛛 DDL | *             |            | CSV ·    | <u>+</u> + | <b>t</b>   O | ¢, |
|     | EMP_NO ÷                 | FIRST_NAME ÷ | LAST_NAME ÷      | ■ PHONE_EXT ÷ | HIRE_DATE  | ÷        | DEPT_N     | ¢ 01         |    |
| 1   | 2                        | Robert       | Nelson           | 250           | 1988-12-28 | 00:00:00 | 600        |              | VF |
| 2   | 4                        | Bruce        | Young            | 233           | 1988-12-28 | 00:00:00 | 621        |              | Εı |
| 3   | 5                        | Kim          | lambert          | 22            | 1989-02-06 | 00:00:00 | 130        |              | Fr |

В таблице Job есть поле с массивом, которое не получится получить в DataGrip

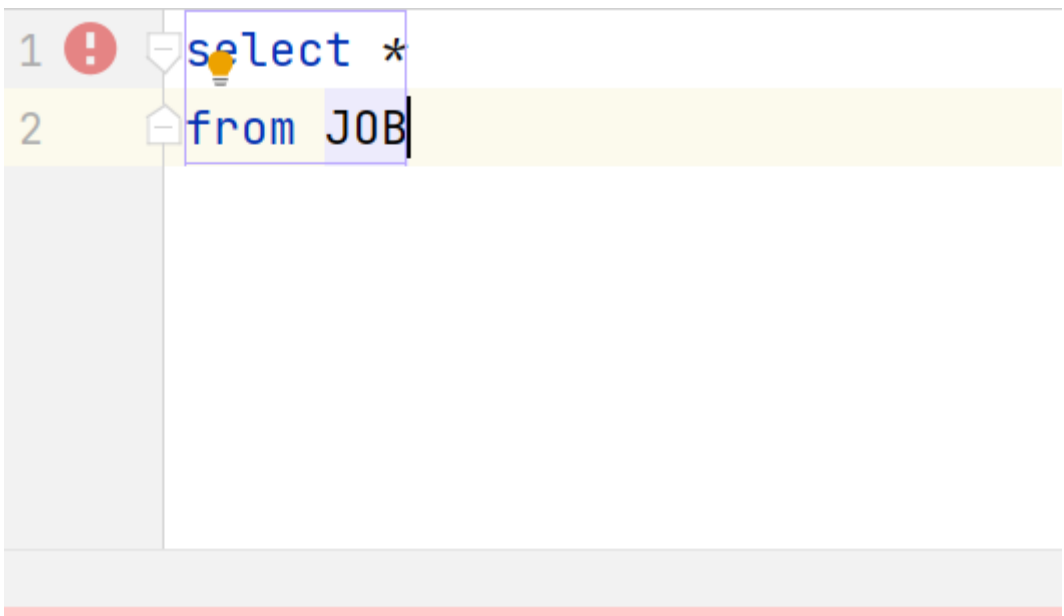

[0A000] Types.ARRAY: SQL type for this field is not yet supported.